| W32-Q8344                                                                                                    |                                                                                                    |                                                                                                    | アドハ                                                                                                    | シテスト                                                                                                    |
|----------------------------------------------------------------------------------------------------|----------------------------------------------------------------------------------------------------|----------------------------------------------------------------------------------------------------|----------------------------------------------------------------------------------------------------|----------------------------------------------------------------------------------------------------|
| 光スペクトラム・アナライザ                                                                                                    | 品番                                                                                                    | GP-IBボード                                                                                                    | 価格                                                                                                    | 動作環境                                                                                                    |
| Q8344A                                                                                                    | W32-Q8344-R                                                                                                    | ラトックシステム製                                                                                                    | <b>.</b>                                                                                                    | Windows<br>Vista/7/8.1/10                                                                                                    |
| Q8384,Q8381A                                                                                                    | W32-Q8344-N                                                                                                    | NI製                                                                                                    | 90,000FJ                                                                                                    | (32 or 64bit)<br>Excel2007/10/13/16<br>(32bit Only)                                                                                                    |
| 使用できる機種 Q8344A, Q8384, Q8381A                                                                                                    | Q8344,Q8384,Q8381は、ア                                                                                                    | ドバンテスト社の商標です                                                                                                    | 0                                                                                                    |                                                                                                    |
| <ul> <li>         ・波形データやカーソルデータの単発取込         管面上の「波形データ」「ピークデータ」「カーソル位置データ」「半値幅データ」「設定条件」を Exce         シートに取込み、必要なら自動的に作図を行います。         ・波形データやカーソルデータの連続取込         指定された時間間隔でパソコンからトリガをかけ、指定された回数の「波形データ」や「カーソル位置データ」等を Excelシートに取り込みます。         ・Excelシートに取り込んだデータはExcelの機能で作図・計算・成績書作成等自由に処理できます。         (注:Q8344,Q8384,Q8381の測定条件は全て事前に手動で設定しておく必要があります。)     </li> </ul>                                                                                                    |                                                                                                    |                                                                                                    |                                                                                                    |                                                                                                    |
|                                                                                                    |                                                                                                    |                                                                                                    |                                                                                                    |                                                                                                    |
| 「スタート」ボタンをクリックす<br>ると、「波形データ」「カーソル<br>位置データ」等の指定された<br>データをExcelシートに取込み<br>ます。     第     0     0     0       ボークコーク」等の指定された<br>データをExcelシートに取込み<br>ます。     第回日前には、1000/07/14年月日<br>1000/07/14年月日     1000/07/14年月日     1000/07/14年月日       マークなたいのロシートに取込み<br>ます。     本ソフトは、測定器の設定を<br>一切行いませんので、必要な<br>設定は事前に手動で行って<br>おく必要があります。     1000/07/14年月日     1000/07/14年月日       メロシートに取込み<br>ます。     本ソフトは、測定器の設定を<br>一切行いませんので、必要な<br>設定は事前に手動で行って<br>おく必要があります。     1000/07/14年月日     1000/07/14年月日       メロシートに取込み<br>ます。     第     1000/07/14年月日     1000/07/14年月日       メロシートに取込み<br>ます。     1000/07/14年月日     1000/07/14年月日       メロシートに取込み<br>ます。     1000/07/14年月日     1000/07/14年月日       メロシートに取込み<br>などので、少要な     1000/07/14年月日     1000/07/14年月日       メロシートに取込み<br>などので、少要な     1000/07/14年月日     1000/07/14年月日       メロシートに取込み<br>などので、少要な     1000/07/14年月日     1000/07/14年月日       メロシートに取込み<br>などので、少要な     1000/07/14年月日     1000/07/14年月日       メロシートに取込み<br>などので、少要な     1000/07/07/14年月日     1000/07/14<br>(1000/07/14)     1000/07/14<br>(1000/07/14)       メロシートには事前に手動で行って<br>おく少して、少女ので、シンジートレートにない<br>などのない<br>のうかののののののののののののののののののののののののののののののののののの |                                                                                                    | H         2001/07/1 年月日           オーランマイプ         FPECIFEANT           アージンマイプ         FPECIFEANT           SPECIFEANT         27920           FPECIFEANT         27920           FPECIFEANT         27920           FPECIFEANT         27920           FPECIFEANT         27920           FPECIFEANT         27920           FPECIFEANT         27920           FPECIFEANT         421921           FPECIFEANT         -00171           SPECIFEANT         -00171           FEISTER         -00172           FEISTER         -00172           FEISTER         -00163           FEISTER         -00163           FEISTER         -00172           FEISTER         -00163           FEISTER         -00163           FEISTER         -00163           FEISTER         -00163           FEISTER         -01645           FEISTER         -01645           FEISTER         -01645           FEISTER         -01645           FEISTER         -01645           FEISTER         -01645           FEISTER         -01645           FEISTER | スタート     スタート       Q8344 Vor1.0       ○ Single       ● Repeat       川沢定系作       ● III - クデータ       ○ The Point - Point - Poin |                                                                                                    |
| <ul> <li>決作</li> <li>測定器のデータ取込を開始します。事前<br/>に「SINGLE」「REPEAT」の選択をしておい<br/>てください。データ取り込み位置は、Excel<br/>上の現在のカーソル位置が開始点となります。</li> <li>「REPEAT」でデータ取り込み中に残り取込<br/>回数を表示します。</li> <li>測定器管面上のデータを1回だけ取込ます。</li> <li>指定された時間間隔で、指定回数のデータ</li> <li>を繰返し取り込みます。指定された時間間隔<br/>ごとにパソコンは測定器にトリガを送信します。</li> <li>AVERAGEがONの場合は、AVERAGEの終了</li> <li>を待って取り込みます。</li> <li>「波形作図」がチェックを付けます。同時に複<br/>数の項目にチェックを付けます。同時に複<br/>数の項目にチェックを付けます。同時に複<br/>物の項目にチェックを付けます。同時に複</li> <li>激波形</li> <li>ジョンがらは、</li> <li>「の設定して置いてください。パソコンからは、</li> <li>「の設定して目いてください。パソコンからは、</li> <li>「別方</li> </ul>                                                                                                    | SYSTEMHOUSE SUNRISE<br>スタート ストッブ<br>Q8344 Ver1.0<br>ののののでのである。<br>ののののでは、<br>ストッブ<br>ののののでのである。<br>ののののでのである。<br>ののののである。<br>ののののである。<br>ののののである。<br>ののののである。<br>のである。<br>のである。<br>ののののである。<br>のである。<br>のである。<br>のである。<br>のののののである。<br>のののののである。<br>のののののである。<br>のののののである。<br>ののののののである。<br>ののののののである。<br>ののののののである。<br>のののののののののである。<br>のののののののののののである。<br>のののののののののののののののののののののののののののののののののののの |                                                                                                    | 「REPEAT」で連続ラ<br>取り込みを中断しま<br>「REPEAT」で連続ラ<br>次の取込までの時間<br>します。<br>「REPEAT」で連続ラ<br>間間隔を入力します<br>1から3600秒の範囲<br>ただし、実際の取込<br>スイーブ時間間隔に<br>実際の最速時間間」<br>の能力に依存します<br>「REPEAT」で連続ラ<br>取込回数を指定しま<br>1から65000の範囲で<br>現在のExcelシートよ<br>を終了します。<br>波形データの作図の<br>ます。<br>Excelシート上のカー<br>移動しデータ取込開                                                                                                    | ギータ取り込み中に、<br>す。<br>ジータ取り込み中、<br>きカウントダウン<br>ビータ取込を行うときの時<br>で入力します。<br>時間間隔は、測定器の<br>ご依存します。<br>隔は、使用されるパソコン<br>が、約5秒程度です。<br>ジータ取り込みを行うときの<br>ます。<br>で入力できますが、実際は<br>が満杯になった時点で取込<br>線の太さを選択し<br>ソルを左右/上下に<br>均位置を決定します。。 |
| 波形アーダを取り込んだとき、目動的に作図 GP-IBア<br>する場合、チェックをつけます。「REPEAT」の<br>場合、最初の1波形だけが作図されます。 16                                                                                                    |                                                                                                    |                                                                                                    | 「スタート」ボタンをク<br>位置から下方向ヘテ                                                                                                    | リックするとカーソル<br><sup>×</sup> ータを取込みます。                                                                                                    |

波長単位

nm 🐂 💌

測定器本体で設定したGP-IBアドレスと同じ値 ~ を設定します。 Q8344のGP-IBアドレスの設定は、Q8340付属 の取扱説明書を参照ください。 注)Q8344の「ONLY」をONにしないで下さい。

-アドインを終了します。 システムハウス・サンライス

END

- Excelへ波長データを入力する時の 単位を指定します。

## 「SINGLE」でのデータ入力例

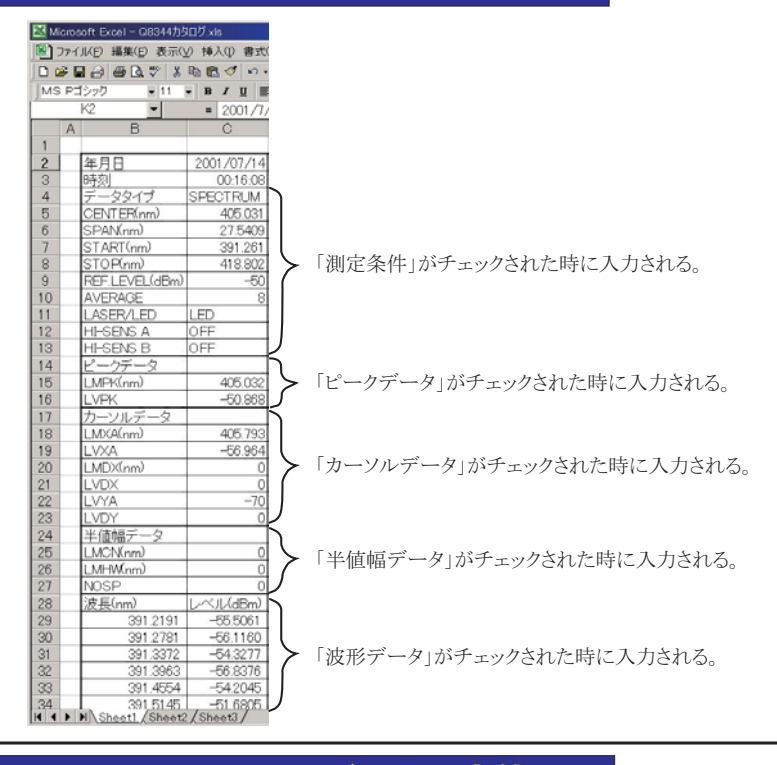

## 「REPEAT」でのデータ入力位置

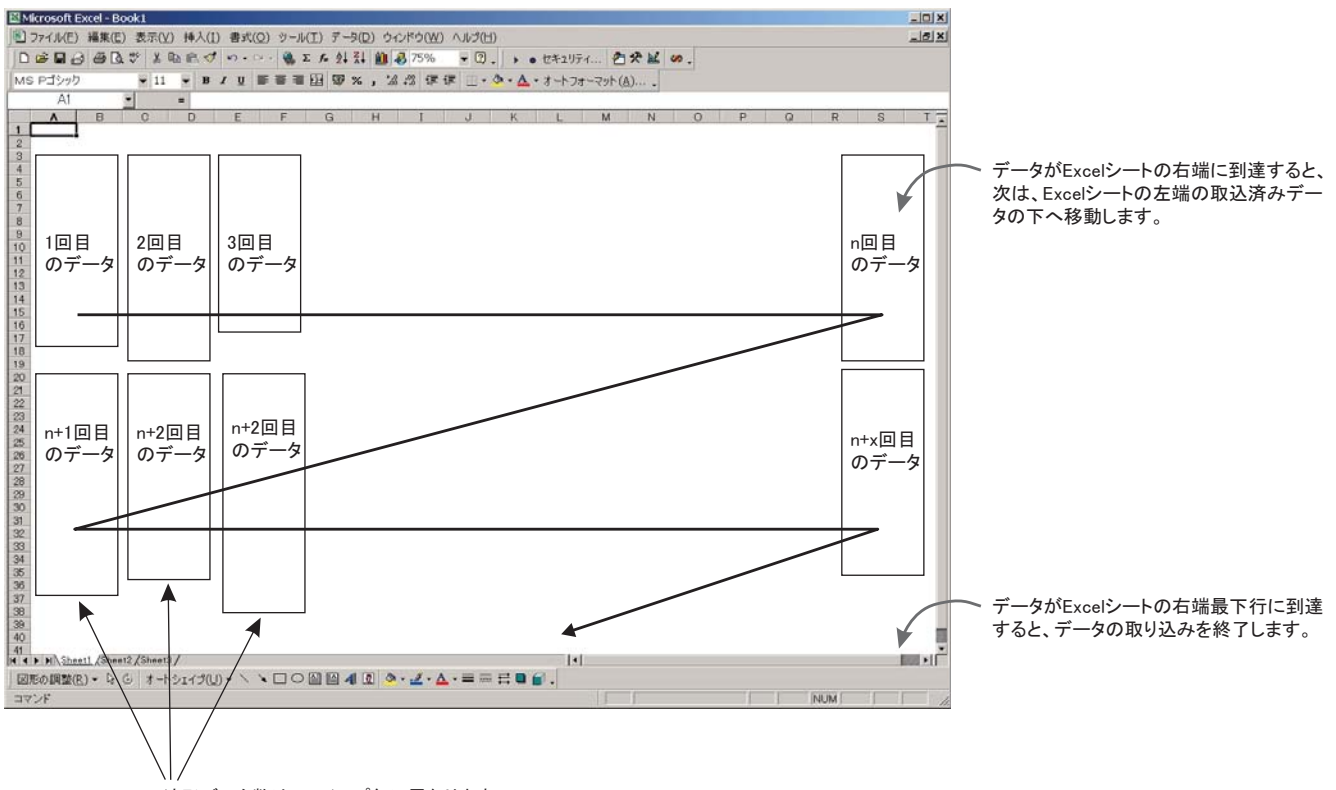

波形データ数は、スイープ毎に異なります。